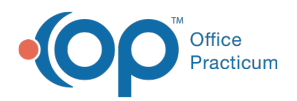

#### Important Content Update Message

We are currently updating the OP Help Center content for the release of OP 20. OP 20 (official version 20.0.x) is the certified, 2015 Edition, version of the Office Practicum software. This is displayed in your software (**Help tab > About**) and in the Help Center tab labeled Version 20.0. We appreciate your patience as we continue to update all of our content.

# Billing Transaction Analysis: Total Receipts

Last Modified on 01/02/2020 1:29 pm EST

Version 14.19

## When to Use this Report

Use this report to view payments and credits collected for a specified date range. For example, if you wish to look at all payments and credits that were set to a daysheet in the system for a period of a week, select the date range to be a one week period (2), choose your reference to be Daysheet (3), and click the **Refresh/Refresh Grid** button (4). This will show users all daysheeted (archived) transactions for the time period the user requested the system to recall.

**Note**: The Billing Analysis Insurance Paid + Patient Paid (5) value will be the same value captured on your Daysheet Log report Total Receipts value (6).

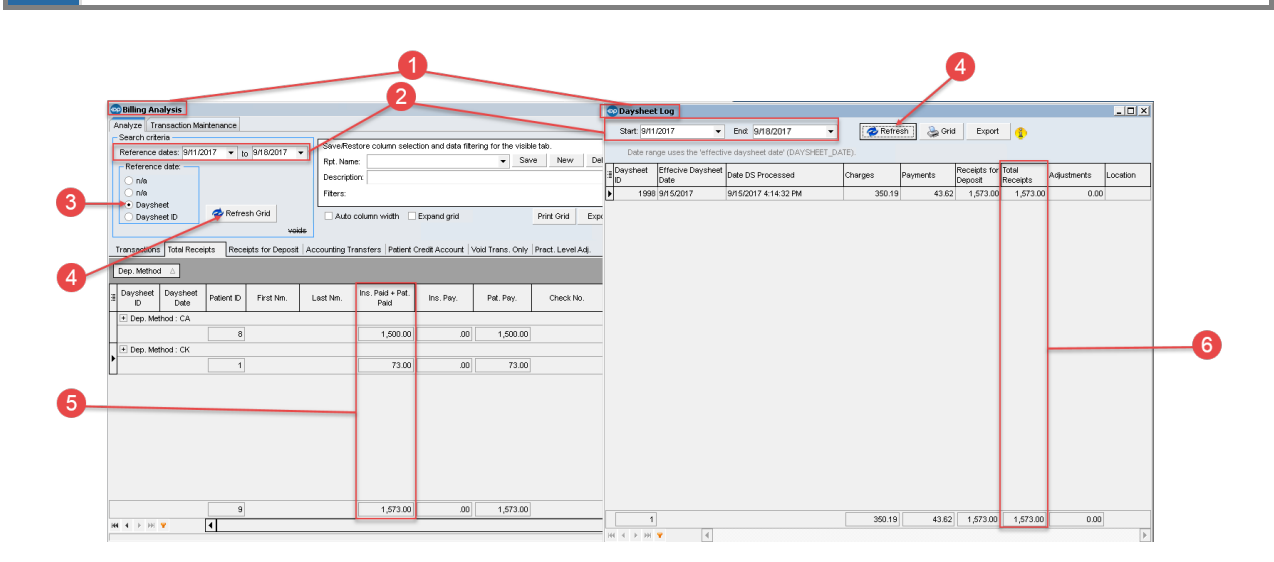

## About Billing Analysis: Total Receipts

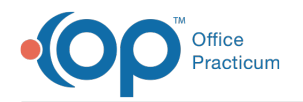

#### Path: Reports menu > Billing Transaction Analysis > Total Receipts tab

This report displays Receipts, Payment transactions, and Credits collected. The results shown include voids. Results match the results on the daysheet.

Note: More columns are available in the data grid than shown in the map below. The map only
describes the columns displayed in the map. To see the total list of columns, select the column selection icon in the upper-left area of the grid ( ).

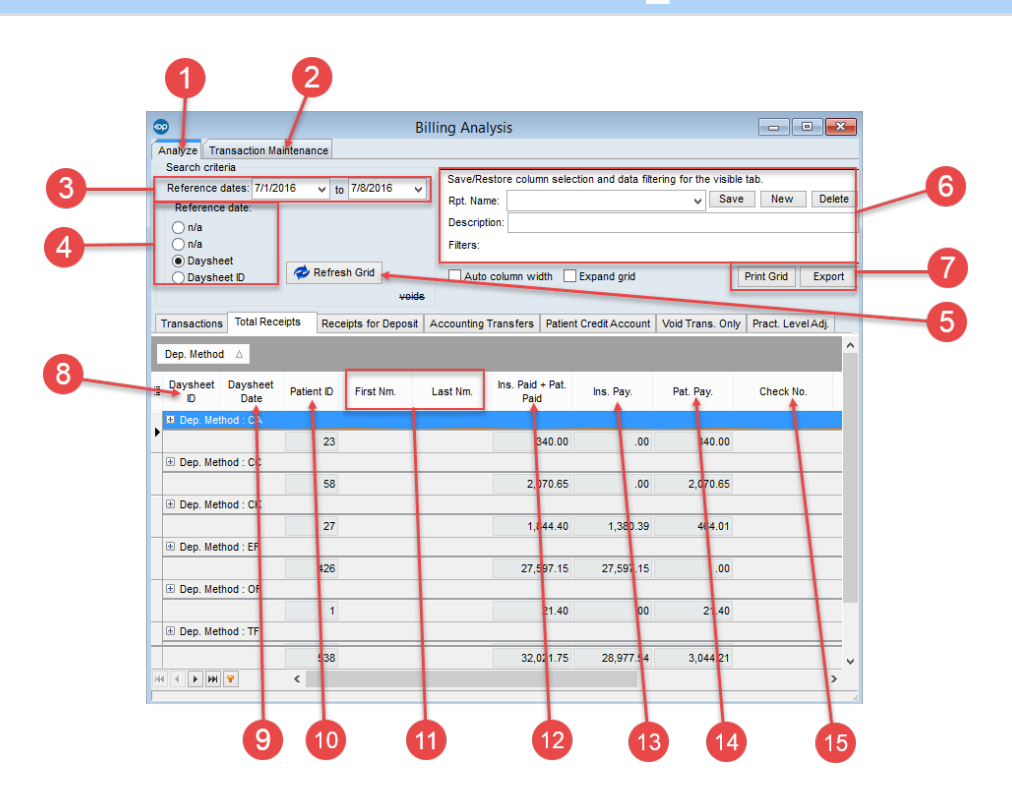

#### Billing Analysis: Total Receipts Map

| Number | Section                           | Description                                                                                                    |
|--------|-----------------------------------|----------------------------------------------------------------------------------------------------|
| 1      | Analyze tab                       | The Analyze tab shows transactions for particular categories based<br>on set search criteria. It creates a financial report with each<br>transaction having its own entry.                                                                                                    |
| 2      | Transaction<br>Maintenance<br>tab | The Transaction Maintenance tab shows transactions where the logged-in user is either the Rendering, Billing, Supervising, or Service Provider. Transactions can be updated with the name of the rendering provider (REND_ADDR_ID) of the charge that was paid in this tab. Only transactions with a null value will be update from this tab (where REND_ADDR_ID=null or 0). |
|        |                                   | The Reference Dates set the start and end date for the displayed                                                                                                    |

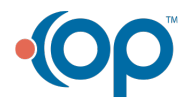

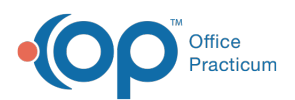

| 3  | Reference<br>dates (range)       | report's date range. Reports that meet the criteria and fall within the selected date range will appear in the standard reports grid.                                                                                                    |
|----|----------------------------------|----------------------------------------------------------------------------------------------------|
| 4  | Report<br>Reference<br>Criteria  | <ul> <li>The Report Reference Criteria settings narrow the information displayed in the grid after selecting a reference date criteria. The selections include:</li> <li>Daysheet: When the payment is locked in and archived on the daysheet, the data will display based on the daysheet date.</li> <li>Daysheet ID: This grid displays data based on the OP assigned Daysheet ID that was created during the selected date range.</li> </ul> |
| 5  | Refresh Grid<br>button           | The <b>Refresh Grid</b> button will display the latest data in the grid based<br>upon the Reference Dates and Report Reference Criteria filter<br>selections.                                                                                                    |
| 6  | Report<br>Template<br>Recorder   | Once a grid is customized, you can save the report layout as a template using the Report Template Recorder. You can Save/Restore column selections and data filtering for the visible tab.                                                                                                    |
| 7  | Print/Export<br>functions        | The <b>Print Grid</b> and <b>Export</b> buttons are used to print the grid (using the <b>Print Grid</b> button) or Exporting the data to Excel (using the <b>Export</b> button).                                                                                                    |
| 8  | Daysheet ID                      | The Daysheet ID column displays the daysheet identifier for the indicated transaction.                                                                                                    |
| 9  | Daysheet Date                    | The Daysheet Date column displays the date that the daysheet was created.                                                                                                    |
| 10 | Patient ID                       | The Patient ID column displays the patient identifier for the indicated transaction.                                                                                                    |
| 11 | Name                             | The Name columns display the patient's first and last name.                                                                                                    |
| 12 | Insurance Paid<br>+ Patient Paid | The Insurance Paid + Patient Paid column displays the total amount<br>paid by the insurance carrier and the patient (adding the Insurance<br>Paid column and Patient Paid column together).                                                                                                    |
| 13 | Insurance Paid                   | The Insurance Paid column displays the amount paid by the insurance carrier.                                                                                                    |
| 14 | Patient Paid                     | The Patient Paid column displays the total amount paid by the patient.                                                                                                    |
| 15 | Check Number                     | The Check Number column displays the check number for the indicated transaction.                                                                                                    |

Version 14.10

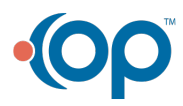

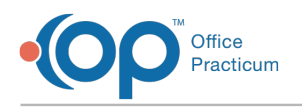

## When to Use this Report

Use this report to view payments and credits collected for a specified date range. For example, if you wish to look at all payments and credits that were set to a daysheet in the system for a period of a week, select the date range to be a one week period (2), choose your reference to be Daysheet (3), and click the **Refresh/Refresh Grid** button (4). This will show users all daysheeted (archived) transactions for the time period the user requested the system to recall.

Note: The Billing Analysis Insurance Paid + Patient Paid (5) value will be the same value captured on your Daysheet Log report Total Receipts value (6).

 Image: Comparison of the same value of the same value of the sa

## About Billing Analysis: Total Receipts

#### Path: Reports menu > Billing Transaction Analysis > Total Receipts tab

This report displays Receipts, Payment transactions, and Credits collected. The results shown include voids. Results match the results on the daysheet.

Note: More columns are available in the data grid than shown in the map below. The map only
describes the columns displayed in the map. To see the total list of columns, select the column selection icon in the upper-left area of the grid ( i).

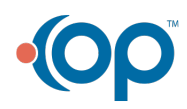

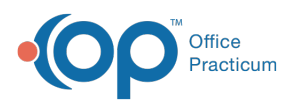

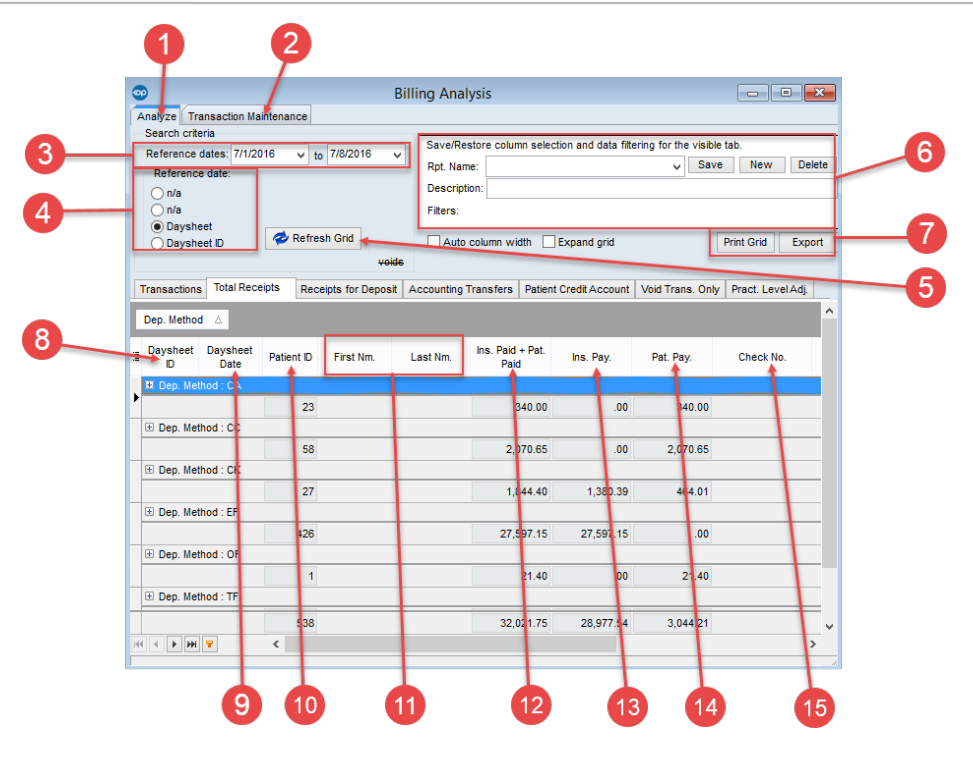

### Billing Analysis: Total Receipts Map

| Number | Section                           | Description                                                                                                    |
|--------|-----------------------------------|----------------------------------------------------------------------------------------------------|
| 1      | Analyze tab                       | The Analyze tab shows transactions for particular categories based<br>on set search criteria. It creates a financial report with each<br>transaction having its own entry.                                                                                                    |
| 2      | Transaction<br>Maintenance<br>tab | The Transaction Maintenance tab shows transactions where the logged-in user is either the Rendering, Billing, Supervising, or Service Provider. Transactions can be updated with the name of the rendering provider (REND_ADDR_ID) of the charge that was paid in this tab. Only transactions with a null value will be update from this tab (where REND_ADDR_ID=null or 0).                                                                    |
| 3      | Reference<br>dates (range)        | The Reference Dates set the start and end date for the displayed report's date range. Reports that meet the criteria and fall within the selected date range will appear in the standard reports grid.                                                                                                    |
| 4      | Report<br>Reference<br>Criteria   | <ul> <li>The Report Reference Criteria settings narrow the information displayed in the grid after selecting a reference date criteria. The selections include:</li> <li>Daysheet: When the payment is locked in and archived on the daysheet, the data will display based on the daysheet date.</li> <li>Daysheet ID: This grid displays data based on the OP assigned Daysheet ID that was created during the selected date range.</li> </ul> |

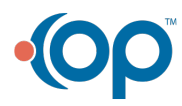

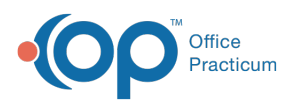

| 5  | Refresh Grid<br>button           | The <b>Refresh Grid</b> button will display the latest data in the grid based<br>upon the Reference Dates and Report Reference Criteria filter<br>selections.                               |
|----|----------------------------------|----------------------------------------------------------------------------------------------------|
| 6  | Report<br>Template<br>Recorder   | Once a grid is customized, you can save the report layout as a template using the Report Template Recorder. You can Save/Restore column selections and data filtering for the visible tab.  |
| 7  | Print/Export<br>functions        | The <b>Print Grid</b> and <b>Export</b> buttons are used to print the grid (using the <b>Print Grid</b> button) or Exporting the data to Excel (using the <b>Export</b> button).            |
| 8  | Daysheet ID                      | The Daysheet ID column displays the daysheet identifier for the indicated transaction.                                                                                                    |
| 9  | Daysheet Date                    | The Daysheet Date column displays the date that the daysheet was created.                                                                                                    |
| 10 | Patient ID                       | The Patient ID column displays the patient identifier for the indicated transaction.                                                                                                    |
| 11 | Name                             | The Name columns display the patient's first and last name.                                                                                                    |
| 12 | Insurance Paid<br>+ Patient Paid | The Insurance Paid + Patient Paid column displays the total amount<br>paid by the insurance carrier and the patient (adding the Insurance<br>Paid column and Patient Paid column together). |
| 13 | Insurance Paid                   | The Insurance Paid column displays the amount paid by the insurance carrier.                                                                                                    |
| 14 | Patient Paid                     | The Patient Paid column displays the total amount paid by the patient.                                                                                                    |
| 15 | Check Number                     | The Check Number column displays the check number for the indicated transaction.                                                                                                    |

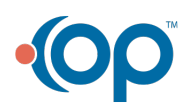